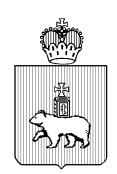

## МИНИСТЕРСТВО ОБРАЗОВАНИЯ И НАУКИ ПЕРМСКОГО КРАЯ

Ул. Куйбышева, д. 14, г. Пермь, 614015 Тел. (342) 217 79 33 Тел./факс (342) 217 78 90, 217 78 94 E-mail: minobr@minobr.permkrai.ru; http://minobr.permkrai.ru ОКПО 02113458, ОГРН 1025900530336, ИНН/КПП 5902290723/590201001

06.03.2024 \_\_\_\_№ <u>26-36-вн-351</u>

На №\_\_\_\_\_ от \_\_\_\_

О подготовке к приему заявлений о зачислении в первый класс в электронной форме

Уважаемые коллеги!

Руководителям органов управления

и городских округов Пермского края

образованием муниципальных

В преддверии начала приемной кампании в 1 класс в 2024 году информируем о порядке действий специалистов муниципальных органов управления образованием, сотрудников образовательных организаций в целях приема заявлений граждан по услуге «Прием заявлений о зачислении в государственные и муниципальные образовательные организации Пермского края, реализующие программы общего образования» (далее – Услуга) в электронной форме.

В соответствии с Порядком приема на обучение по образовательным программам начального общего, основного общего и среднего общего образования, утвержденным приказом Минпросвещения России от 2 сентября 2020 г. № 458 (далее – Порядок приема на обучение), прием заявлений в 1 класс образовательной организации начинается не позднее 1 апреля 2024 г.

В федеральной государственной информационной системе «Единый портал государственных и муниципальных услуг (функций)» (далее - ЕПГУ) открытие функционала формирования гражданами черновиков заявлений состоится 18 марта 2024 г.

Для обеспечения реализации предоставления Услуги в электронной форме предлагаем:

1. специалистам муниципальных органов управления образованием (актуализировать) осуществить информацию по закреплению адресов за образовательными организациями, реализующими программы обшего образования, в подсистеме Контингент автоматизированной информационной системы «Электронная Пермская Образовательная Система» (далее – подсистема Контингент, ЭПОС). Инструкция по закреплению адресов прилагается (приложение 1). Срок: до 18.00 час. 14 марта 2024 г.;

2. специалистам образовательных организаций открыть план приема на запись в 1 класс в подсистеме ЭПОС «Единый сервис записи» (ЕСЗ), указать информацию о количестве свободных мест. Срок: до 18.00 час. 14 марта 2024 г.;

3. Провести информационную кампанию о возможности приема заявлений по приему в 1 класс в электронной форме с использованием доступных каналов связи. Памятка для родителей «Когда и как подать заявление на зачисление в 1 класс в электронной форме в 2024 году?» прилагается (приложение 2).

В целях подготовки к приемной кампании в 1 класс в 2024 г. с использованием функционала ЭПОС Министерством образования и науки Пермского края совместно с государственным бюджетным учреждением «Центр информационного развития Пермского Пермского края края» 6 марта 2024 г. в 16.00 час. планируется проведение вебинара. Просим обеспечить участие в вебинаре сотрудников образовательных организаций, специалистов муниципальных органов управления образованием, ответственных за работу в информационных системах по приему и обработке заявлений на прием обучающихся. Ссылка для участия: http://b25295.vr.mirapolis.ru/mira/s/upqqui.

Также уведомляем об изменениях, внесенных в Порядок приема на обучение, утвержденных приказом Минпросвещения России от 30 августа 2023 г. № 642 «О внесении изменений в Порядок приема на обучение по образовательным программам начального общего, основного общего и среднего общего образования, утвержденный приказом Министерства просвещения Российской Федерации от 2 сентября 2020 г. № 458», при необходимости просим действующие предусмотреть внесение соответствующих изменений В административные регламенты.

Дополнительно информируем, что на портальную форму Услуги на ЕПГУ, в сравнении с прошлым годом, внесены изменения в части выбора льготы для зачисления братьев или сестер: после выбора образовательной организации на форме Услуги добавлен ввод сведений о брате или сестре, обучающихся в выбранной образовательной организации (фамилия, имя, отчество (при наличии) и дата рождения брата или сестры).

- Приложение: 1. Инструкция закреплению адресов ПО за образовательными организациями в подсистеме
  - Контингент ЭПОС на 4 л. в 1 экз.; 2. Памятка для родителей «Когда и как подать заявление на зачисление в 1 класс в электронной форме в 2024 году?» на 1 л. в 1 экз.

Заместитель министра

Денисова Ирина Валерьевна

8 (342) 211 70 07

| ***              | Документ подписан<br>электронной подписью                                     |
|------------------|-------------------------------------------------------------------------------|
|                  | СВЕДЕНИЯ О СЕРТИФИКАТЕ ЭП                                                     |
| Сертиф<br>Владел | икат: 5B3F22567A7D97BE7DAA352A486CD20B<br>ец: ДОЛГОПОЛОВА СВЕТЛАНА МИХАЙЛОВНА |

С.М. Долгополова

### ЭЛЕКТРОННАЯ ПЕРМСКАЯ ОБРАЗОВАТЕЛЬНАЯ СИСТЕМА (ЭПОС)

Подсистема «Контингент»

Закрепление адресов за образовательными организациями

Функционал по закреплению адресов предназначен для корректного отображения перечня закрепленных адресов к образовательным организациям при подаче заявлений о приеме в 1 класс на Едином портале Государственных услуг (Рисунок *1*1).

| Зак                               | Закрепление адресов                               |                  |                  |           |                 |           |           |                                           |
|-----------------------------------|---------------------------------------------------|------------------|------------------|-----------|-----------------|-----------|-----------|-------------------------------------------|
| Д                                 | Asierans V During V O <sub>2</sub> $\frac{1}{24}$ |                  |                  |           |                 |           |           |                                           |
|                                   | Организация                                       | Муниципалитет 🖂  | Населенный пункт | СНТ       | Улица 🖂         | Все дома  | Дом ФИАС  | Адрес строкой                             |
|                                   | Введите Q                                         | Введите Q        | Введите Q        | Введите Q | Введите Q       | Введите Q | Введите Q | Введите                                   |
|                                   | МБОУ "Майская СОШ"                                | Краснокамский ГО | Клепики          |           | Краснополянская | Да        |           | Краснокамский ГО, д. Клепики, ул. Красн   |
|                                   | МБОУ "Майская СОШ"                                | Краснокамский ГО | Клепики          |           | Игровая         | Да        |           | Краснокамский ГО, д. Клепики, ул. Игрова  |
|                                   | МБОУ "Ананьинская ООШ"                            | Чернушинский ГО  | Ананьино         |           | Лесная          | Да        |           | Чернушинский ГО, с. Ананьино, ул. Лесна   |
|                                   | МБОУ "Ананьинская ООШ"                            | Чернушинский ГО  | Ананьино         |           | Полевая         | Да        |           | Чернушинский ГО, с. Ананьино, ул. Полев   |
|                                   | МБОУ "Ананьинская ООШ"                            | Чернушинский ГО  | Ананьино         |           | А. А. Некрасова | Да        |           | Чернушинский ГО, с. Ананьино, ул. А. А. Н |
|                                   | МБОУ "Ананьинская ООШ"                            | Чернушинский ГО  | Ананьино         |           | Качинский       | Да        |           | Чернушинский ГО, с. Ананьино, пер. Качи   |
|                                   | МБОУ "Ананьинская ООШ"                            | Чернушинский ГО  | Ананьино         |           | Юбилейная       | Да        |           | Чернушинский FO, с. Ананьино, ул. Юбил    |
|                                   | МБОУ "Ананьинская ООШ"                            | Чернушинский ГО  | Ананьино         |           | Нагорная        | Да        |           | Чернушинский ГО, с. Ананьино, ул. Нагор   |
|                                   | МБОУ "Ананьинская ООШ"                            | Чернушинский ГО  | Ананьино         |           | Новая           | Да        |           | Чернушинский ГО, с. Ананьино, ул. Новая   |
|                                   | МБОУ "Ананьинская ООШ"                            | Чернушинский ГО  | Ананьино         |           | Маслова         | Да        |           | Чернушинский ГО, с. Ананьино, ул. Маслс   |
|                                   | МБОУ "Ананьинская ООШ"                            | Чернушинский ГО  | Ананьино         |           | Центральная     | Да        |           | Чернушинский ГО, с. Ананьино, ул. Центр   |
|                                   | МБОУ "Ананьинская ООШ"                            | Чернушинский ГО  | Ананьино         |           | Советская       | Да        |           | Чернушинский ГО, с. Ананьино, ул. Совет   |
|                                   | МБОУ "Ананьинская ООШ"                            | Чернушинский ГО  | Ананьино         |           | Заречная        | Да        |           | Чернушинский ГО, с. Ананьино, ул. Зареч   |
|                                   | МБОУ "Ананыинская ООШ"                            | Чернушинский ГО  | Ананыино         |           | Молодежная      | Да        |           | Чернушинский ГО, с. Ананьино, ул. Молог   |
| 1.1                               | МБОУ "Острожская СОШ"                             | Оханский ГО      | Окуловка         |           | Речная          | Да        |           | Оханский МО, д. Окуловка, ул. Речная (вс  |
| 81-100 H3 57 087 antementroa 20 🗸 |                                                   |                  |                  |           |                 |           |           |                                           |

Рисунок 1 – Реестр (справочник) Закрепление адресов

Отображение справочника Закрепление адресов при первом входе в Подсистему представлено стандартно по умолчанию, и может быть настроено по желанию пользователя, с помощью функциональных средств Подсистемы.

Пользователь может отфильтровать список адресов для удобства работы.

В панели фильтрации реестра закрепленных адресов присутствуют следующие фильтры:

Муниципалитет – позволяет отфильтровать реестр закрепленных адресов по выбранному в фильтре муниципалитету;

Населенный пункт – позволяет отфильтровать реестр адресов по выбранному в фильтре населённому пункту выбранного ранее муниципалитета;

СНТ – позволяет отфильтровать реестр адресов по выбранному садоводческому некоммерческому товариществу ранее выбранного муниципалитета и населенного пункта;

Улица – позволяет отфильтровать реестр адресов по выбранной в фильтре улице ранее выбранного муниципалитета, СНТ, населенного пункта;

Организация – позволяет отфильтровать реестр адресов по организации, к которой прикреплены адреса (Рисунок 2).

| Закрепление адресов |                  |     |       |  |
|---------------------|------------------|-----|-------|--|
| Дайствия 🗸 Фильтр 🍸 | • ☆              |     |       |  |
| Муниципалитет       | Населенный пункт | снт | Улица |  |
| Организация         |                  |     |       |  |

Рисунок 2 – Панель фильтрации реестра (справочника) закрепленных адресов)

Для закрепления нового адреса за образовательной организацией, с

помощью пункта Добавить кнопки Действия Действия , пользователь заполняет следующие поля: Муниципалитет, Организация, Населенный пункт, СНТ, Улица, Дом ФИАС, при необходимости отметить признак «Все дома». Поле Адрес строкой заполняется автоматически после сохранения введённых значений. После сохранения заполненных данных новый адрес будет отображен в реестре закреплённых адресов (Рисунок 3).

| <ul> <li>✓ Закрепление адресов</li> </ul> |             |          |                  |  |
|-------------------------------------------|-------------|----------|------------------|--|
| Сохранить                                 |             |          |                  |  |
| Общая информация                          |             |          |                  |  |
| Муниципалитет                             | Организация | ~        | Населенный пункт |  |
| СНТ                                       | Улица       | Дом ФИАС | Все дома         |  |
| V                                         | ×           | ×        |                  |  |
|                                           |             |          |                  |  |
| Адрес строкой<br>Адрес строкой            |             |          |                  |  |
| Адрес строкой<br>Адрес строкой            |             |          |                  |  |

Рисунок 3 – Добавление записи адреса для закрепления к образовательной организации

В случае сохранения адреса, который уже есть в реестре закреплённых адресов, выводится ошибка «Данное закрепление уже существует. Проверьте внесённые данные», сохранение невозможно (Рисунок 4).

Ошибка

Данное закрепление уже существует. Проверьте внесённые данные

Рисунок 4 – Информационное сообщение об ошибке при введении уже существующего адреса

Закрыть

В случае, если заполнены все поля закрепления нового адреса, но не выбрано значение в поле Дом ФИАС или не отмечен признак «Все дома», выводится ошибка «Внесите номер дома или установите флаг "Все дома"», сохранение также невозможно (Рисунок 5).

Ошибка

| Внесите номер дома или установите флаг "Все дома" |         |
|---------------------------------------------------|---------|
|                                                   | Закрыть |

Рисунок 5 - Информационное сообщение об ошибке при отсутствии данных в поле Дом ФИАС и отсутствии флага "Все дома"

# Когда и как подать заявление на зачисление в 1 класс в электронной форме в 2024 году?

### Когда подавать заявление?

| с 1 апреля по 30 июня 2024 года                                               | с 6 июля 2024 года             |
|-------------------------------------------------------------------------------|--------------------------------|
| В школу по месту жительства<br>ребенка или в иную школу при<br>наличии льготы | На свободные места любой школы |

Зачисление производится и ответ по зачислению направляется заявителю после 30 июня в течение 3 рабочих дней по каждому заявлению в течение 5 рабочих дней

#### Как подать заявление?

 Войдите в личный кабинет на Едином портале государственных услуг (ЕПГУ): Откройте адрес <u>https://gosuslugi.ru</u>.

Нажмите кнопку «Войти» (правый верхний угол).

Важно! Подать заявление можно только с использованием подтвержденной учетной записи. О том, как подтвердить учетную запись портала

«Госуслуг» (в том числе онлайн), можно узнать по ссылке: https://www.gosuslugi.ru/help/fag/login/1.

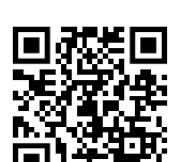

Войти

2. В строке поиска наберите «Запись в школу» и выберите «Запись в 1 класс»:

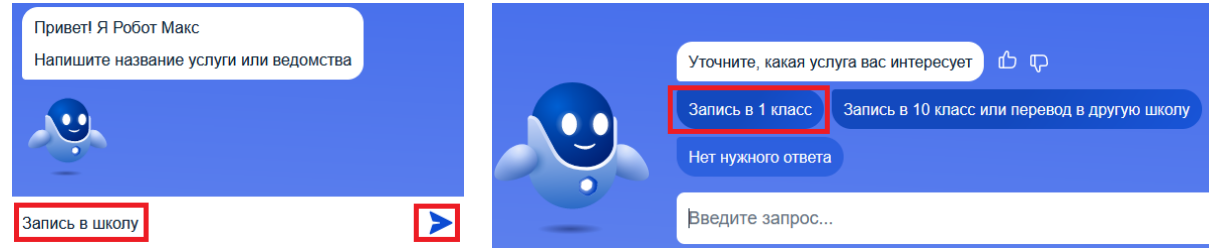

- 3. Заполните черновик заявления, отправьте электронное заявление:
  - Черновик заявления можно будет заполнить и сохранить на госуслугах с 18 марта.
  - Кнопка «Отправить» станет активной **1 апреля** в то время, когда школа начинает прием заявлений, это время и дата будут указаны рядом с кнопкой «Отправить».
  - Заранее проверьте все данные в черновике заявления.
  - После отправки заявления отслеживайте статус и информацию о рассмотрении заявления в личном кабинете. Вам может прийти сообщение о необходимости предоставления оригиналов документов в школу.
  - В обязательном порядке необходимо будет лично предоставлять документы, подтверждающие льготы.